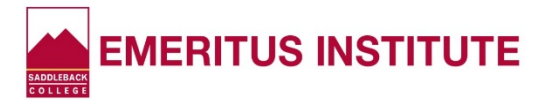

## How to Re-set Your Saddleback College PIN\*

Having trouble logging into MySite? You may need to RE-SET your PIN. Here's how.

\*(<u>Personal Identification Number</u> Used with Your Student ID Number)

- Log into www.saddleback.edu
- Click MySite
- Enter your Student ID Number
- Click "Forget My PIN" at bottom right
- Enter your Student ID Number again in the "User Name" box
- On the next page, if the "Secret Question" states "MMDD", type in your month and day of birth in a 4-digit format in the box. (See examples, below). Type in your month and day of birth <u>again</u> in the last box.
- If the Secret Question is something other than "MMDD", answer the question, then type in your month and day of birth in a 4-digit format in the box. (You may type in a *different* PIN if you wish, but if you use your month and date of birth, Emeritus Staff can always remind you of what your PIN is.)
- Click "Change PIN"
- You will see a prompt that your PIN number has been re-set! Click "**Return**" and you'll be re-routed to the MySite log-in box.

<u>NOTE</u>: If instead you get a message stating "Unable to change PIN. Contact Administrator", call the Admissions Office at (949) 582-4555, press "0", and let them know you're getting the "Contact Administrator" prompt when trying to re-set your PIN. They will clear that for you so *you* can re-set it.

## MMDD PIN Examples

## Month and Day of Birth in a 4-digit Format (The year is NOT included)

- ✤ August 4, 1936 would be "0804"
- October 23, 1945 would be "1023"